# **Connecter son cloud en Webdav**

L'objectif de créér cette connexion est d'avoir un accès direct à votre Cloud, sans passer par un navigateur web.

Vous avez accès au contenu de votre cloud, comme s'il était stocké sur une clef USB branchée sur votre ordinateur. Vous pouvez copier/coller, ouvrir des documents avec vos outils (LibreOffice, images, sons...) mais aussi déposer du contenu dedans en direct.

Cet accès est très pratique. Cependant, il ne permet pas de modifier les partages existants, vous n'avez accès qu'aux fichiers et dossiers.

Si vous souhaitez partager des nouveaux dossiers, il faudra repasser par l'interface web du cloud.

Pour monter votre cloud en Webdav vous devez dabord vous rendre dans votre space **Zourit** puis **Mes fichiers** 

En bas à gauche, cliquez sur **Paramètres** et vous **copiez le lien** que vous voyez (celui qui contient webdav...)

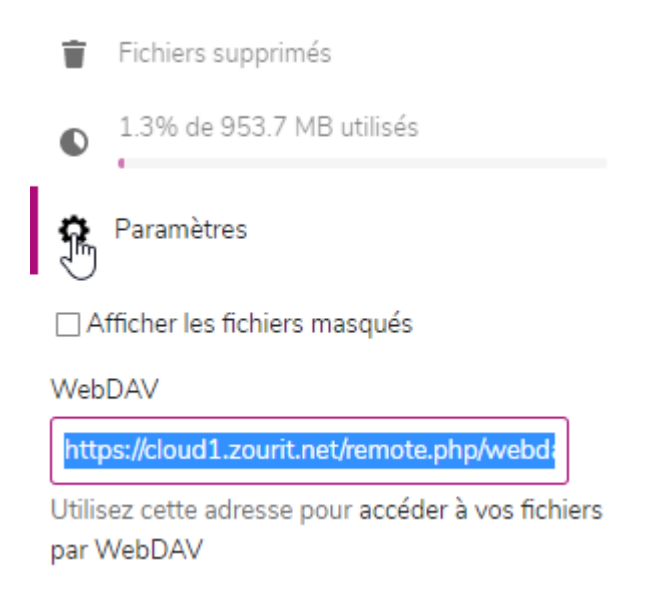

### Depuis un ordinateur sous Windows

Par la suite, ouvrez votre explorateur de fichiers et vous rendez vous dans **Ce PC / Ordinateur / Connecter un lecteur réseau** 

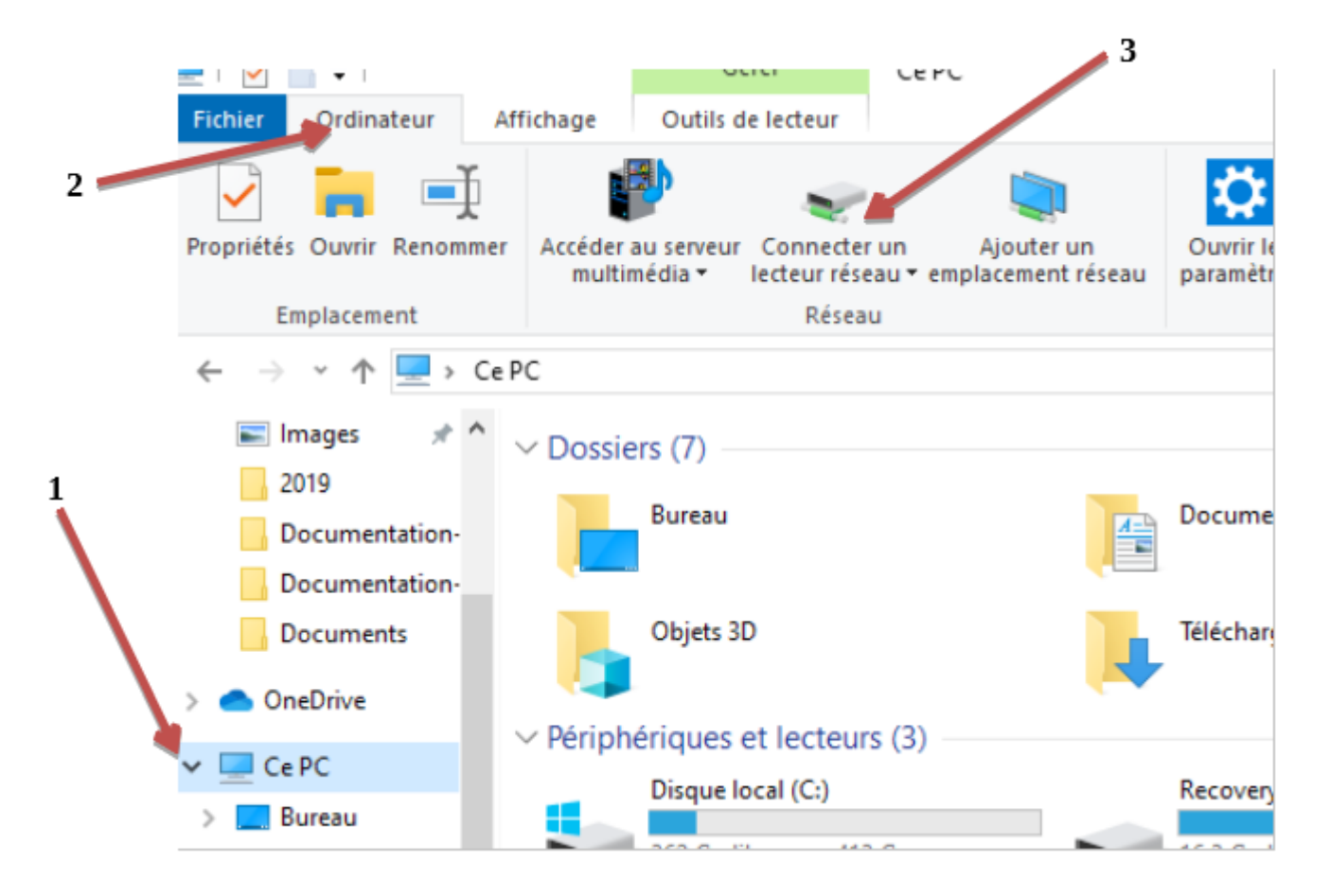

Et vous collez le lien que vous aviez copié dans la fenêtre qui s'ouvre à vous

|              |              |                                                                                      | $\times$ |
|--------------|--------------|--------------------------------------------------------------------------------------|----------|
| $\leftarrow$ | 🍕 Connect    | ter un lecteur réseau                                                                |          |
|              | À quel do    | ossier réseau voulez-vous vous connecter ?                                           |          |
|              | Spécifiez la | lettre désignant le lecteur et le dossier auxquels vous souhaitez vous connecter :   |          |
|              | Lecteur :    | X: ~                                                                                 |          |
|              | Dossier :    | https://cloud1.zourit.net/remote.php/webdav/ V Parcourir                             |          |
|              |              | Exemple : \\serveur\partage                                                          |          |
|              |              | Se reconnecter lors de la connexion                                                  |          |
|              |              | Se connecter à l'aide d'informations d'identification différentes                    |          |
|              |              | <u>Se connecter à un site Web permettant de stocker des documents et des images.</u> |          |
|              |              |                                                                                      |          |
|              |              |                                                                                      |          |
|              |              | $\searrow$                                                                           |          |
|              |              | Terminer Annuler                                                                     |          |

#### Puis appuyez sur **Terminer.**

Vous devez par la suite vous authentifier avec votre **adresse mail Zourit** et votre **mot de passe** 

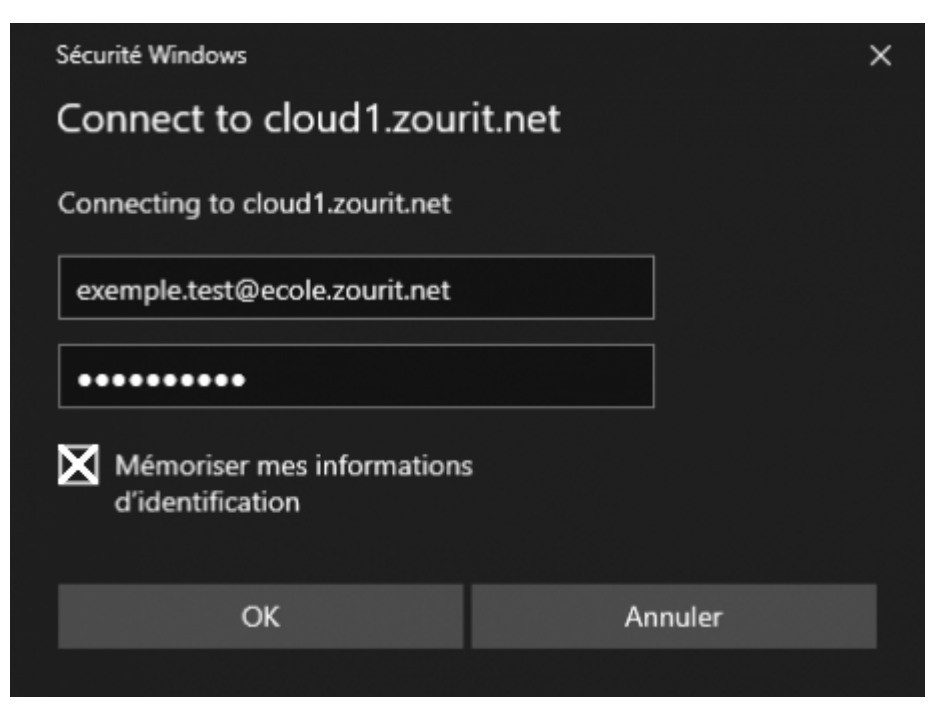

### Cliquez sur OK (vous pouvez mémoriser vos informations d'identification)

Maintenant vous avez fini, votre cloud est connecté en Webdav.

Vous pouvez consulter, modifier... vos documents depuis votre explorateur de fichiers sans passer par votre navigateur.

| ← → × ↑ 쿺 > Ce P  | C > webdav (\\cloud1.zourit.net@SSL\D | ebdav (\\cloud1.zourit.net@SSL\DavWWWRoot\remote.php) (Y:) |                 |
|-------------------|---------------------------------------|------------------------------------------------------------|-----------------|
| ^                 | Nom                                   | Modifié le                                                 | Туре            |
| Accès rapide      | Classe-CM1                            | 25/03/2020 15:17                                           | Dossier de ficl |
|                   | 📊 Depot-photos                        | 30/03/2020 12:30                                           | Dossier de ficl |
| 🕂 Téléchargemen 🖈 | Documents                             | 31/03/2020 12:50                                           | Dossier de ficl |
| 🔮 Documents 🖈     |                                       | 31/03/2020 12:50                                           | Dossier de ficl |
| 📰 Images 🛛 🖈      | test_avec_tata                        | 26/03/2020 19:07                                           | Dossier de ficl |
| Documentation-U   | 📙 test_partage                        | 31/03/2020 13:58                                           | Dossier de ficl |
| projet            | 🚾 Nextcloud Manual.pdf                | 31/03/2020 12:50                                           | Fichier PDF     |
| reservation       | Nextcloud.mp4                         | 31/03/2020 12:50                                           | Fichier MP4     |
| reservation       | Nextcloud ppg                         | 21/02/2020 12:50                                           | Eichier DMG     |

## Depuis un ordinateur sous MacOS

Cliquer sur Aller, et se connecter au serveur.

| • • •              | Conn                | nexion au serveur |              |
|--------------------|---------------------|-------------------|--------------|
| Adresse du serve   | ur:                 |                   |              |
| https://cloud1.a   | zourit.net/remote.p | ohp/webdav/       | + @~         |
| Serveurs favoris : |                     |                   |              |
|                    |                     |                   |              |
|                    |                     |                   | _            |
|                    |                     |                   |              |
| ? Supprin          | ner                 | Parcourir         | Se connecter |

Renseignez l'adresse du cloud et cliquer sur **Se connecter**.

| <i>î</i> tî î | Saisissez votre nom et votre mot de passe pour vous<br>connecter à « cloud1.zourit.net ». |                        |
|---------------|-------------------------------------------------------------------------------------------|------------------------|
|               | Se connecter comme : 🔵 Invité                                                             |                        |
|               | 💽 Utilisate                                                                               | eur référencé          |
|               |                                                                                           |                        |
|               | Nom : toto.test@                                                                          | ecole.zourit.net       |
|               | Mot de passe : •••••••                                                                    | •••                    |
|               | Conserver ce mot de pa                                                                    | sse dans mon trousseau |
|               | Annu                                                                                      | ler Se connecter       |

Renseignez votre adresse mail Zourit ainsi que votre mot de passe, et cliquez sur **Se connecter**.

| • • •                                       | cloud1.zourit.net            |                |
|---------------------------------------------|------------------------------|----------------|
| <>                                          |                              | Q, Rechercher  |
| Disque distant                              | Utilisateur connecté : HTTPS | Se déconnecter |
| Partagé(s) Masquer<br>☐ cloud1.zourit.net ≜ | 香香香                          |                |
| 83-17721 MacBook Pro d                      | webdav                       |                |
| pc-jeanlucc                                 |                              |                |
| Tags                                        |                              |                |
| Rouge                                       |                              |                |
| Orange                                      |                              |                |
| Jaune                                       |                              |                |
| Vert                                        |                              |                |
| Bleu                                        |                              |                |
| Violet                                      |                              |                |
| Gris                                        |                              |                |

Sélectionnez (à gauche) le partage "cloud1.zourit.net", puis cliquez sur **Webdav**.

Vous avez maintenant accès à vos dossiers et fichiers.

### Depuis un ordinateur sous Linux

Pour acceder au **Webdav** depuis un poste Linux, les manipulations sont presque similaires selon les distributions.

Pour commencer il faut cliquer sur **fichier**, dans le menu déroulant cliquez sur **se connecter à un** serveur.

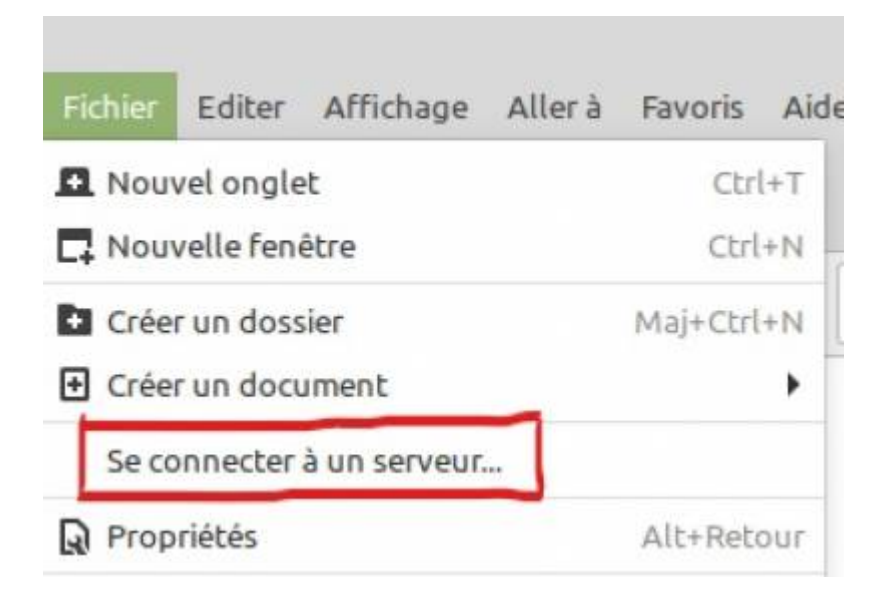

On tombe sur cette fenêtre qu'il faut renseigner avec les informations suivants:

- Serveur: https://cloud1.zourit.net/remote.php/webdav/
- Type: Webdav sécurité (HTTPS)
- Répertoire: laissez le vide
- Nom d'utilisateur: adressemail@ecole.zourit.net
- Mot de passe: votre mot de passe (vous pouvez cocher pour se souvenir avec votre mot de passe)
- Vous pouvez [x] Ajouter un signet et lui donner un nom comme "Cloud Zourit"

|                             | Connexion au serveur                 |  |  |
|-----------------------------|--------------------------------------|--|--|
| Paramètres du serveur       |                                      |  |  |
| Serveur :                   | net/remote.php/webdav/ Port: 443 - + |  |  |
| Type :                      | WebDAV sécurisé (HTTPS)              |  |  |
| Répertoire :                | /                                    |  |  |
| Paramètres de l'utilisateur |                                      |  |  |
| Nom d'utilisateur :         |                                      |  |  |
| Mot de pass                 | e:                                   |  |  |
|                             | Se souvenir de ce mot de passe       |  |  |
| Ajouter un signet           |                                      |  |  |
| Nom du                      | i signet :                           |  |  |
| Aide                        | Annuler Connecter                    |  |  |

Votre cloud est maintenant connecté en Webdav dans le menu de gauche de vos fichiers

Vous pouvez consulter, modifier... vos documents depuis vos fichiers sans passer par internet.

Il suffira de recliquer sur le lien "Cloud Zourit" pour vous retrouver en direct sur votre cloud.

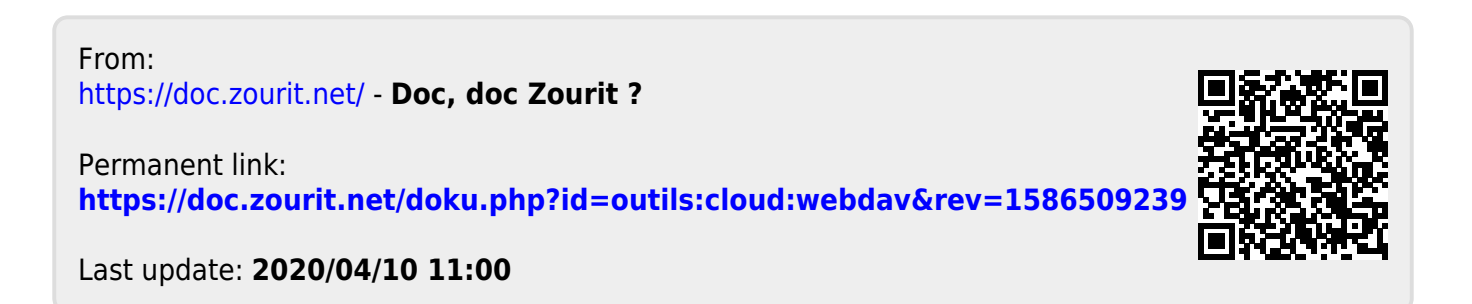